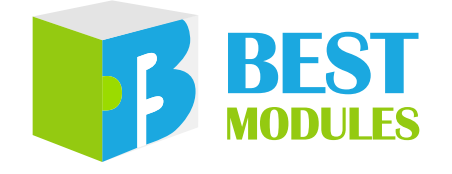

## 語音播放模組

# BMV31K304 Arduino Library V1.0.1 說明

版本: V1.10 日期: 2024-07-26

www.bestmodulescorp.com

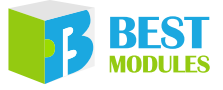

## 目錄

| 簡介                          | 3  |
|-----------------------------|----|
| Arduino Library 函式          | 3  |
| Arduino Lib 下載及安裝           | 5  |
| Arduino 範例                  | 7  |
| 範例 1:voiceUpdateForWidget   | 7  |
| 範例 2:voiceUpdateForWorkShop | 9  |
| 範例 3:voicePlayback          | 12 |
|                             |    |

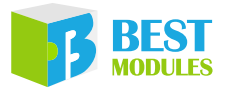

## **簡介**

BMV31K304 是倍創推出的一款語音播放模組,採用單線通訊進行播放控制。 本文檔對 BMV31K304 的 Arduino Lib 函式、Arduino Lib 安裝方式進行說明; 範例演示了線上音源更新,語音播放操作。

適用型號:

| 型號        | 說明                    |
|-----------|-----------------------|
| BMV31K304 | 包含轉接板、BM72D3041-1、揚聲器 |

## Arduino Library 函式

| Arduino I | _ib 名稱:BM                                                                                                    | IV31K304                                                             | Lib 版本:V1.0.1                                           |  |  |  |  |
|-----------|----------------------------------------------------------------------------------------------------|----------------------------------------------------------------------|---------------------------------------------------------|--|--|--|--|
|           |                                                                                                    | 構造函式                                                                 | & 初始化                                                   |  |  |  |  |
|           | BMV31K304                                                                                                    | (uint8_t cs1_ledPin=29, SI                                           | PIClass *spiClass=&SPI1, uint8_t powerPin=22)           |  |  |  |  |
|           | 描述                                                                                                    | 構造函式                                                                 |                                                         |  |  |  |  |
| 1         | cs1_ledPin: 模組 SPI 片選腳位 / LED 燈控制腳位 · 默認為 29 胳<br>音源更新模式時 · 為 SPI 片選腳位<br>音源播放模式時 · 為 LED 燈控制腳位<br>*spiClass: spi 通訊介面選擇 · 預設為 SPI1<br>powerPin: 模組電源控制腳位 · 默認為 22 腳位 |                                                                      |                                                         |  |  |  |  |
|           | 回傳值                                                                                                    |                                                                      | —                                                       |  |  |  |  |
|           | 備註                                                                                                    |                                                                      | —                                                       |  |  |  |  |
|           | void begin(vo                                                                                                    | oid)                                                                 |                                                         |  |  |  |  |
|           | 描述                                                                                                    | 模組初始化                                                                |                                                         |  |  |  |  |
| 2         | 參數                                                                                                    | void                                                                 |                                                         |  |  |  |  |
|           | 回傳值                                                                                                    | void                                                                 |                                                         |  |  |  |  |
|           | 備註                                                                                                    |                                                                      | —                                                       |  |  |  |  |
|           |                                                                                                    | 功能                                                                   | 函式                                                      |  |  |  |  |
|           | void setVolur                                                                                                    | ne(uint8_t volume=8)                                                 |                                                         |  |  |  |  |
|           | 描述                                                                                                    | 設定音量                                                                 |                                                         |  |  |  |  |
| 3         | 參數                                                                                                    | volume:音量檔位,範圍                                                       | 圓 0~11 · 默認 8                                           |  |  |  |  |
|           | 回傳值                                                                                                    | void                                                                 |                                                         |  |  |  |  |
|           |                                                                                                    | 總共有 12 級音量調節,                                                        | 0 是最小音量 (靜音)                                            |  |  |  |  |
|           | void playVoid                                                                                                    | ce(uint8_t num, uint8_t loop                                         | p=0)                                                    |  |  |  |  |
|           | 描述                                                                                                    | 播放語音                                                                 |                                                         |  |  |  |  |
| 4         | 參數                                                                                                    | num:選擇播放的語音,<br>num = 0 · 表示播放第-<br>loop:迴圈播放控制<br>0:不迴圈(默認)<br>1:迴圈 | 播放第 num+1 個語音<br>-個語音‧播放第 n 個語音時 num = n – 1。           |  |  |  |  |
|           | 回傳值                                                                                                    | void                                                                 |                                                         |  |  |  |  |
|           | 備註                                                                                                    | 使用 BMduino Voice Wid<br>該檔有每個語音和語句對                                  | get 更新音源時,會生成 voice_cmd_list.h 檔,<br>討應的 num 數值,需要時可查看。 |  |  |  |  |

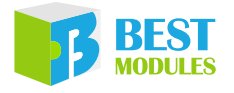

|    | void playSen  | tence(uint8_t num,uint8_t loop=0)                                                                                            |
|----|---------------|----------------------------------------------------------------------------------------------------|
|    | 描述            | 播放語句                                                                                                    |
| 5  | 參數            | num:選擇播放的語句·播放第 0x80-num+1 個語句<br>num = 0x80·表示播放第一個語句·播放第 n 個語句時 num = 0x80 + n<br>- 1。<br>loop:迴圈播放控制<br>0:不迴圈(默認)<br>1:迴圈 |
|    | 回傳值           | void                                                                                                    |
|    | 備註            | 使用 BMduino Voice Widget 更新音源時、會生成 voice_cmd_list.h 檔、<br>該檔有每個語音和語句對應的 num 數值,需要時可查看。                                        |
|    | void playStop | p(void)                                                                                                    |
|    | 描述            | 停止播放當前語音 / 語句                                                                                                    |
| 6  | 參數            | void                                                                                                    |
|    | 回傳值           | void                                                                                                    |
|    | 備註            |                                                                                                    |
|    | void playPau  | se(void)                                                                                                    |
|    | 描述            | 暫停播放當前語音 / 語句                                                                                                    |
| 7  | 參數            | void                                                                                                    |
|    | 回傳值           | void                                                                                                    |
|    | 備註            |                                                                                                    |
|    | void playCon  | tinue(void)                                                                                                    |
|    | 描述            | 如果有語音 / 句子處於暫停中, 則繼續播放, 沒有則無效                                                                                                |
| 8  | 參數            | void                                                                                                    |
|    | 回傳值           | void                                                                                                    |
|    | 備註            | _                                                                                                    |
|    | void playRep  | eat(void)                                                                                                    |
|    | 描述            | 迴圈播放當前語音 / 語句                                                                                                    |
| 9  | 参數            | void                                                                                                    |
|    | 回傳值           | void                                                                                                    |
|    | 備註            | _                                                                                                    |
|    | bool isPlayin | g(void)                                                                                                    |
|    | 描述            | 檢測是否正在播放                                                                                                    |
|    | 參數            | —                                                                                                    |
| 10 | 回傳值           | 播放狀態:<br>true:播放中<br>false:不在播放中                                                                                             |
|    | 備註            | _                                                                                                    |

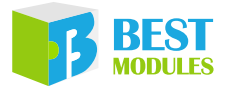

|    | void setLED(   | uint8_t status)                                                                   |
|----|----------------|-----------------------------------------------------------------------------------|
|    | 描述             | 設定狀態指示燈 ( 藍色 LED ) 狀態                                                             |
|    |                | status:LED 狀態                                                                     |
| 11 | 參數             | 0:暗                                                                               |
|    |                | 1:                                                                                |
|    | 回傳值            | void                                                                              |
|    | 備註             | 轉接板撥動到 Playback 該函式才能控制 LED,詳情查看使用手冊硬體<br>概述章節 LED 指示燈部分內容。                       |
|    |                | 線上音源更新函式                                                                          |
|    | void initAudi  | oUpdate(unsigned long baudrate=256000)                                            |
|    | 描述             | 初始化線上更新音源                                                                         |
| 12 | 參數             | baudrate:鮑率,默認 256000                                                             |
|    | 回傳值            | void                                                                              |
|    | 備註             | _                                                                                 |
|    | bool isUpdate  | eBegin(void)                                                                      |
|    | 描述             | 是否有音源需要更新                                                                         |
|    | 參數             | void                                                                              |
| 13 |                | 是否有音源需要更新:                                                                        |
|    | 回傳值            | true:有音源需要更新                                                                      |
|    |                | false:無首源需要更新                                                                     |
|    | 備註             | 此函式可判斷是否開發板有接收到 PC 端的數據。                                                          |
|    | bool executel  | Jpdate(uint8_t mode)                                                              |
|    | 描述             | 更新音源,使用 BMduino Voice Widget 軟體或 Holtek Voice MCU                                 |
|    | <u>ل م م ا</u> | Workshop 軟窟                                                                       |
|    | 参數             | void                                                                              |
| 14 | 同使传            | mode:史新音源軟體選擇                                                                     |
|    | 即得回            | 0x00. 使用软痘 BMduino voice Widget 史利百凉<br>0x01: 使田軟體 Holtek Voice MCU Workshop 再新音源 |
|    |                | 1 在 bool is Indate Begin(void) 函式後使田                                              |
|    | 備註             | 2. 此函式會將接收到的 PC 端資料,通過 SPI 通訊燒錄到模組                                                |
|    |                | 3. 此函式會執行直到音源更新完成                                                                 |

## Arduino Lib 下載及安裝

BMV31K304 Library: 可參考下面兩種方法安裝 BMV31K304 的 Arduino Library

#### 方式1:搜索安装

搜索安裝: Arduino IDE  $\rightarrow$  草稿碼  $\rightarrow$  匯入程式庫  $\rightarrow$  管理程式庫  $\rightarrow$  搜索 BMV31K304  $\rightarrow$  安裝

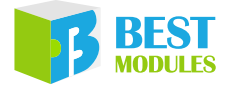

| <b></b> | 1    |     |     |      |    |              |           |              |
|---------|------|-----|-----|------|----|--------------|-----------|--------------|
| 檔案 編輯   | 1 草稿 | 碼エ  | 具   | 說明   |    |              |           |              |
|         |      | 驗證  | / 編 | 識    |    | Ctrl+R       |           |              |
|         |      | 上傳  |     |      |    | Ctrl+U       |           |              |
|         |      | 以燒  | 錄者  | 让傅   |    | Ctrl+Shift+U |           |              |
|         |      | 匯出  | 已維  | 譯的二進 | 位楣 | Ctrl+Alt+S   |           |              |
|         |      | 顯示! | 草稀  | 碼資料夾 |    | Ctrl+K       |           |              |
|         |      | 匯入  | 程式  | 庫    |    | :            | Δ         |              |
|         |      | 加入  | 檔穿  |      |    |              | 管理程式庫     | Ctrl+Shift+I |
|         |      |     |     |      |    | LIGITS       | 加入.ZIP程式庫 | 方式1          |

搜索安裝流程1

| ◎ 程式庫管理員                                                                                                    |   |
|----------------------------------------------------------------------------------------------------|---|
| 類型 全部 v 主題 全部 v BMV31K304                                                                                                    |   |
| MTC and Reg                                                                                                    | ^ |
| <ol> <li>Reservational<br/>SW12 Wang &amp; Reselling Season, Reservation (1990) and 1990 (1991). Annual Swatz (1997) Searching of Annual<br/>SW12 Wang &amp; Reservation (1997).</li> </ol> |   |
| compart and constabilities; 25 and herbits spapel, presenter others, of relates (M), app2 and app206 all<br>interplate                                                                      |   |
| 版本1011 / 安装                                                                                                    |   |
|                                                                                                    |   |

搜索安裝流程 2

#### 方式 2:添加.ZIP 庫,需提前下載.ZIP 庫

下載方法:打開倍創官方網站 (<u>https://www.bestmodulescorp.com/bmv31k304.</u> <u>html</u>) 檔目錄下的 Arduino 範例程式 (BMV31K304 Library)。

添加 .ZIP 程式庫: Arduino IDE  $\rightarrow$  草稿碼  $\rightarrow$  匯入程式庫  $\rightarrow$  添加 .ZIP 程式庫 ...

| •     |     |                                                 |                                                |            |              |
|-------|-----|-------------------------------------------------|------------------------------------------------|------------|--------------|
| 檔案 編輯 | 草稿碼 | 「工具 說明                                          |                                                |            |              |
|       | 1   | 驗證 / 編譯<br>上傳<br>以燒錄器上傳<br>匯出已編課的二進位檔           | Ctrl+R<br>Ctrl+U<br>Ctrl+Shift+U<br>Ctrl+Alt+S |            |              |
| 111   |     | 國口之(WHANFH))——————————————————————————————————— | Ctrl+K                                         | Δ          |              |
| 24.0  |     | 加入檔案                                            |                                                | 管理程式庫      | Ctrl+Shift+I |
|       |     |                                                 | L. Bolts                                       | 加入.ZIP程式庫  |              |
|       |     |                                                 | 1.hard                                         | Arduino程式庫 | 方式2          |

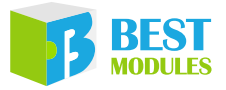

## Arduino 範例

### 範例 1: voiceUpdateForWidget

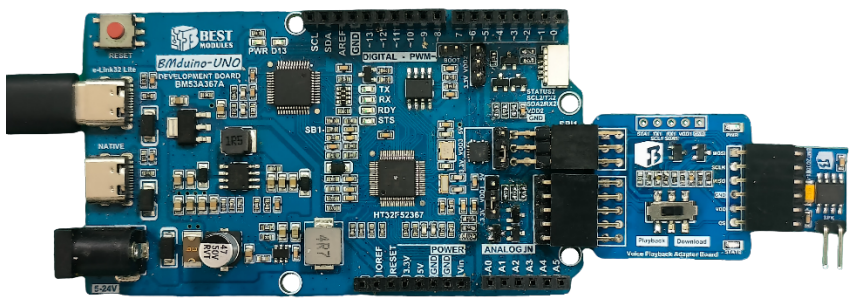

實物連接示意圖

範例實現功能:線上更新音源

#### 操作步驟:

- 1. 模組撥動開關撥到 Download · 模組切換為音源更新模式 · 資料線連接 e-link32 Lite 介面。
- 2. 範例打開方式: Arduino IDE → 文件 → 範例 → Lib 選擇 (BMV31K304) → 選 擇範例 (voiceUpdateForWidget) · 並下載到 BMduino UNO 開發板中。
- 3. 資料線連接 NATIVE 標識的介面然後打開燒錄音源小工具 BMduino Voice Widget.exe。範例已經建立好語音專案項目,直接選擇範例資料夾下的.vup, 載入本範例的音源處理專案。

| 🎜 BMduino V        | oice Widget                                                                                                    |                                                        |                                                    |                       |                         |                          | -        | X        |
|--------------------|----------------------------------------------------------------------------------------------------|--------------------------------------------------------|----------------------------------------------------|-----------------------|-------------------------|--------------------------|----------|----------|
| ■ 「■ 主页<br>新建专案 載入 | <ol> <li>載入範例的專</li> <li>載入範例的專</li> <li>素素</li> <li>第755章 月存5章 月存5章 打开文<br/>5案</li> </ol>                                                                         | ■案(範例已經建立好演示<br>■)) S<br>酒音 语句<br>業績 下載                | 專案)                                                |                       |                         |                          | 中文简体     | • Help 🔞 |
|                    | 🎜 Open Project                                                                                                    |                                                        |                                                    |                       |                         |                          | $\times$ |          |
|                    | ← → ヾ ↑ <mark>- </mark> « 泉面 :                                                                                                    | BM72D30x1-1 > examples > voiceUpdat                    | e → VoiceBroadcast →                               | ڻ ~                   | Search Voice            | Broadcast                | Q        |          |
|                    | 组织 ▼ 新建文件夹                                                                                                    | ② 選擇專案的路徑                                              |                                                    |                       |                         | 💷 🔹 🛄                    | 0        |          |
|                    | <ul> <li>★ 快速访问</li> <li>算画</li> <li>下號</li> <li>第</li> <li>○ CheDrive - Personal</li> <li>● 此地筋</li> <li>▲ 北地磁盘 (Cc)</li> <li>本 地磁盘 (Do)</li> <li>● 网络</li> </ul> | Name<br>Voice Files<br>VoiceBroadcast.wp<br>③ 打開.vup文件 | Date modified<br>2024/1/30 1332<br>2024/1/19 14:00 | Type<br>文傳来<br>VUP 文件 | Size 1 KB               |                          |          |          |
|                    | 文件名(N)                                                                                                    |                                                        |                                                    | ~                     | Project File()<br>打开(O) | <sup>s</sup> .vup)<br>取消 | <b>~</b> |          |

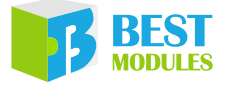

#### 4. BMduino Voice Widget 選擇 com 口下載音源

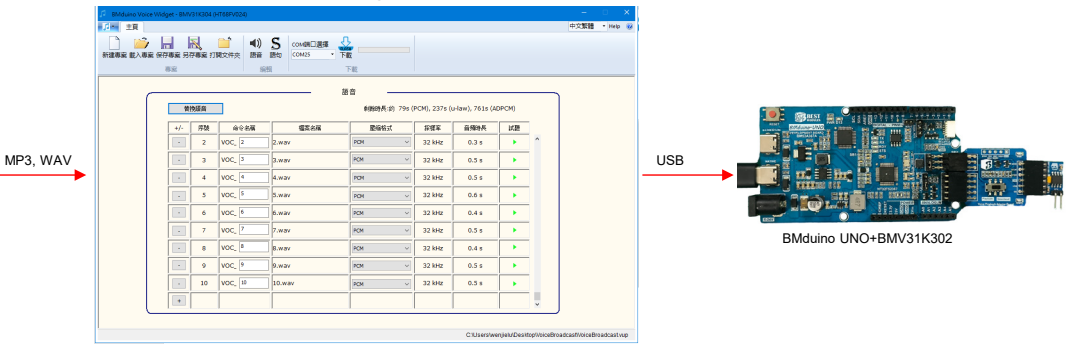

PC Tool

| 🎜 🛛 BMduino Voice W | /idget - BM\ | /31K304 (F        | IT68FV024) |                              |                    |              |                 |              |              | -              |            | ×  |
|---------------------|--------------|-------------------|------------|------------------------------|--------------------|--------------|-----------------|--------------|--------------|----------------|------------|----|
| <b>● ○</b> 主頁       |              |                   |            | ①選擇串                         |                    | _            |                 |              |              | 中文繁體           | + Help     | ۲  |
| 新建專案 載入專案 倒         | 保存専案 另<br>重空 | <b>入</b><br>存専案 打 | 用文件夾 語音    | S сом满口選擇 日<br>語句 Сом25 - 下目 |                    | <u>③</u> 鴾   | 等待進度偷           | 条完成          |              |                |            |    |
|                     |              |                   |            | 2                            | 點擊下載               |              |                 |              |              |                |            |    |
|                     | 畨            | 換語音               |            |                              | - 回<br>刺除時長:約 79s( | PCM), 237s ( | u-law), 761s (A | DPCM)        |              |                |            |    |
|                     | +/-          | 序號                | 命令名稱       | 檔案名稱                         | 屋编格式               | 採様室          | 音频時長            | 試聽           |              |                |            |    |
|                     | -            | 2                 | VOC_ 2     | 2.wav                        | PCM ~              | 32 kHz       | 0.3 s           | •            | ^            |                |            |    |
|                     | -            | 3                 | VOC_ 3     | 3.wav                        | PCM ~              | 32 kHz       | 0.5 s           | •            |              |                |            |    |
|                     | -            | 4                 | VOC_ 4     | 4.wav                        | PCM ~              | 32 kHz       | 0.5 s           | •            |              |                |            |    |
|                     | •            | 5                 | VOC_ 5     | 5.wav                        | PCM ~              | 32 kHz       | 0.6 s           | •            |              |                |            |    |
|                     | -            | 6                 | VOC_ 6     | 6.wav                        | PCM ~              | 32 kHz       | 0.4 s           | •            |              |                |            |    |
|                     | •            | 7                 | VOC_ 7     | 7.wav                        | PCM ~              | 32 kHz       | 0.5 s           | •            |              |                |            |    |
|                     | -            | 8                 | VOC_ 8     | 8.wav                        | PCM ~              | 32 kHz       | 0.4 s           | •            |              |                |            |    |
|                     | -            | 9                 | VOC_ 9     | 9.wav                        | PCM ~              | 32 kHz       | 0.5 s           | •            |              |                |            |    |
|                     | •            | 10                | VOC_ 10    | 10.wav                       | PCM v              | 32 kHz       | 0.5 s           | •            |              |                |            |    |
|                     | +            |                   |            |                              |                    |              |                 |              | ~            |                |            |    |
|                     |              |                   |            |                              |                    |              |                 |              |              |                |            |    |
|                     |              |                   |            |                              |                    |              | C:\Users\we     | enjielu\Desk | op\VoiceBroa | adcast\VoiceBr | oadcast.vu | цр |

### 5. 操作完以上步驟音源下載完成

#### 範例詳解:

• 構建對象 & 初始化模組

● 在 loop 中執行音源更新

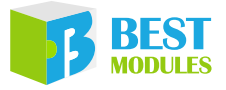

### 範例 2: voiceUpdateForWorkShop

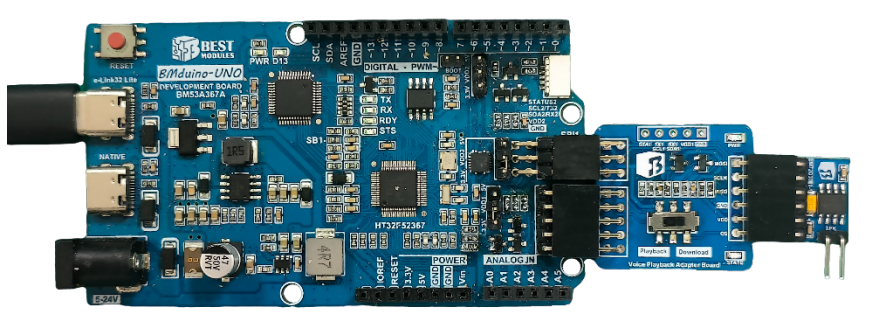

實物連接示意圖

範例實現功能:線上更新音源

#### 操作步驟:

- 1. 模組撥動開關撥到 Download · 模組切換為音源更新模式 · 資料線連接 e-link32 Lite 介面。
- 2. 範例打開方式: Arduino IDE → 文件 → 範例 → Lib 選擇 (BMV31K304) → 選 擇範例 (voiceUpdateForWorkShop),並下載到 BMduino UNO 開發板中。
- 3. 資料線連接 NATIVE 標識的介面然後打開 Holtek Voice MCU Workshop.exe。 範例已經建立好語音工程項目,直接選擇範例資料夾下的.pjve,載入本範例 的音源處理工程。

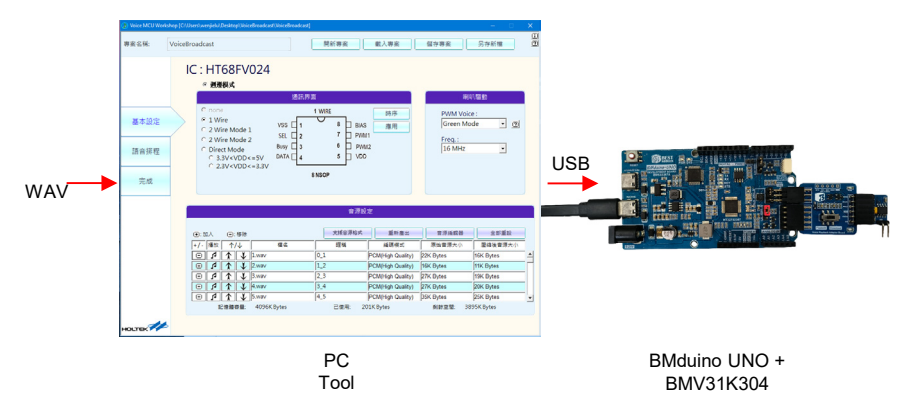

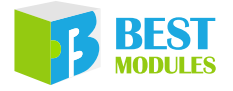

|     | ()) Open                                        |            |                                        |                          |             |              |            |         | × |
|-----|-------------------------------------------------|------------|----------------------------------------|--------------------------|-------------|--------------|------------|---------|---|
|     | $\leftrightarrow \rightarrow \uparrow \uparrow$ | 《 桌面 >     | BMV31K304 > examples > voiceUpdateForW | orkShop → VoiceBroadcast | t v ö       | 搜尋 Voice     | Broadcast  |         | P |
| -   | 組合管理 ▼                                          | 新増資料夾      | ②選擇專案的路徑                               |                          |             |              | 855 -      |         | ? |
| 1   | 📥 Quick acces                                   | **         | 名稱                                     | 修改日期                     | 類型          | 大小           |            |         |   |
|     | - 桌面                                            | *          | Voice Files                            | 7/18/2024 10:12 AM       | File folder |              |            |         |   |
| -   | ↓ 下載                                            | *          | VoiceBroadcast.pjve                    | 7/18/2024 9:30 AM        | PJVE File   | 3 KB         |            |         |   |
| ann | ● 文件                                            | *          | ③打開, pive文件                            |                          |             |              |            |         |   |
|     | — 圖片                                            | *          | 0                                      |                          |             |              |            |         |   |
|     | 📥 OneDrive - I                                  | Personal   |                                        |                          |             |              |            |         |   |
|     | 🛄 This PC                                       |            |                                        |                          |             |              |            |         |   |
|     | Network                                         |            |                                        |                          |             |              |            |         |   |
|     | -                                               |            |                                        |                          |             |              |            |         |   |
|     |                                                 |            |                                        |                          |             |              |            |         |   |
|     |                                                 |            |                                        |                          |             |              |            |         |   |
|     |                                                 |            |                                        |                          |             |              |            |         |   |
|     |                                                 |            |                                        |                          |             |              |            |         |   |
|     |                                                 | File name: | 1                                      |                          | ~           | Project File | e (*.pjve) |         | ~ |
|     |                                                 |            | 1                                      |                          |             | Open         |            | Cancel  |   |
|     |                                                 |            |                                        |                          |             | open         |            | Calicer | _ |

4. 到完成介面, 燒錄方式選擇 "BMduino 下載", 選擇完成後點擊執行。

| ()) Open                                   |                                  |                                             |                                                 |                                |                                                |               |             |
|--------------------------------------------|----------------------------------|---------------------------------------------|-------------------------------------------------|--------------------------------|------------------------------------------------|---------------|-------------|
| ← → · 1                                    | 《桌面》                             | BMV31K304 > examples > voiceUpdateFor       | WorkShop → VoiceBroadcas                        | t ~ (                          | り 授奉 VoiceB                                    | roadcast      | Q           |
| 相合管理 · · · · · · · · · · · · · · · · · · · | 新増資料夾<br><i>*</i><br>*<br>rsonal | ②選擇專案的路徑<br>≦續<br>Voice Files<br>③打開.pjve文件 | 修改日期<br>7/18/2024 10:12 AM<br>7/18/2024 9:30 AM | 調型<br>File folder<br>PJVE File | 大小<br>3 KB                                     | 1111 <b>•</b> |             |
|                                            | File name:                       | 1                                           |                                                 |                                | <ul> <li>Project File</li> <li>Open</li> </ul> | (*.pjve)      | ∼<br>Cancel |

5. 燒錄中。

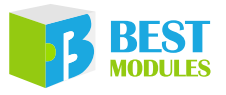

| 5 BMduino Voice Widget - | — □ × iceBroadcast] (沒有回應)                                             | - 0  | $\times$ |
|--------------------------|------------------------------------------------------------------------|------|----------|
| 主頁     COM端口選擇     たい構成  | 中文繁體         Help         回           開新専案         載入専案         儲存専案   | 另存新檔 | E        |
| 要素<br>                   | ●<br>●<br>●<br>●<br>等待進度條完成<br>at a<br>iceBroadcastWorketBroadcast dat |      |          |
|                          | 2.選擇燒錄方式: 當前專案(BMduino下戰) ▼                                            |      |          |
| 基本設定                     | 檔案名稱: PBroadcast\VoiceBroadcast.PND                                    |      |          |
| 語音排程                     | BMduino Voice Widget 🛛 🗙                                               |      |          |
| 完成                       | ▲ N 新完成 ⑦ 結果                                                           |      |          |
|                          | □ 語音資料校驗                                                               |      |          |
|                          |                                                                        |      |          |
|                          | 打開當前專案路徑                                                               |      |          |
|                          |                                                                        |      |          |

6. 操作完以上步驟音源下載完成。

### 範例詳解:

●構建對象 & 初始化模組

| <pre>#include <bmv31k304.h></bmv31k304.h></pre>                                         |                              |
|-----------------------------------------------------------------------------------------|------------------------------|
| BMV31K304 myBMV31K304 (29,&SPI1,22);                                                    | // 創建對象                      |
| #define DEFAULT_VOLUME 6                                                                | // 音量                        |
| <pre>void setup() {     myBMV31K304.begin();     myBMV31K304.initAudioUpdate(); }</pre> | / / 初始化模組<br>/ / 初始化音訊源的線上更新 |

● 在 loop 中執行音源更新

| void l | .oop() | [                                                 |
|--------|--------|---------------------------------------------------|
|        | if(myB | MV31K304.isUpdateBegin()==BMV31K304_UPDATA_BEGIN) |
|        |        | // 更新音源                                           |
|        | {      |                                                   |
|        |        | myBMV31K304.executeUpdate(1);// 執行首源更新            |
|        | }      |                                                   |
| }      |        |                                                   |

### 範例 3: voicePlayback

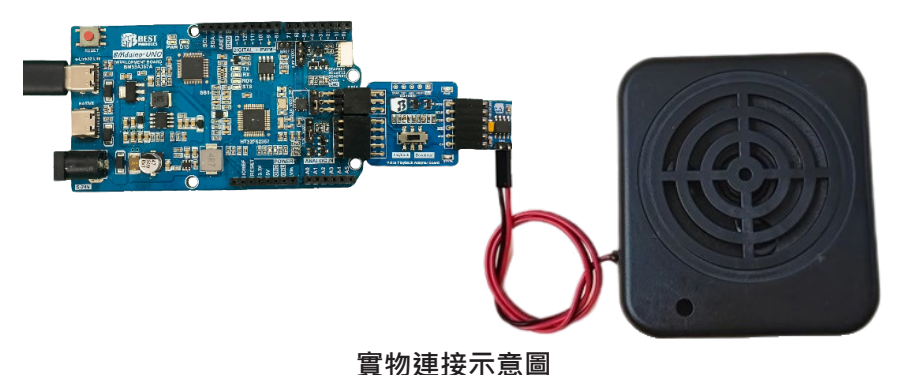

範例實現功能:播放音源

#### 操作步驟:

- 1. 將撥動開關撥到 Playback · 模組為音源播放模式 · 資料線連接 e-link32 Lite 介面。
- 2. 範例打開方式: Arduino IDE → 文件 → 範例 → Lib 選擇 (BMV31K304) → 選 擇範例 (voicePlayback) · 並下載到 BMduino UNO 開發板中。

#### 範例詳解:

• 構建對象 & 初始化模組

```
#include <BMV31K304.h>
                                // 創建對象
BMV31K304 myBMV31K304 (29,&SPI1,22);
                     R 10
#define DEFAULT VOLUME 6
                                   // 音量
#define VOICE TOTAL NUMBER 10
                                   // 本次範例測試 10 個語音資料
uint8_t voiceNum = 0;
void setup() {
                                  // 初始化模組
 myBMV31K304.begin();
 myBMV31K304.setVolume(DEFAULT VOLUME);// 初始化預設音量 volume
 for(voiceNum = 0; voiceNum< VOICE TOTAL NUMBER; voiceNum++)</pre>
                                        // 播放音源
 {
     myBMV31K304.setLED(BMV31K304 LED ON); // 播放中,狀態 LED 亮
     myBMV31K304.playVoice(voice table[i]);
     myBMV31K304.setLED(BMV31K304 LED OFF); // 播放完成,狀態 LED 滅
     delay(100);
  }
```

#### ● loop 迴圈

```
void loop() {
```

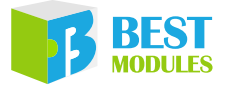

Copyright<sup>©</sup> 2024 by BEST MODULES CORP. All Rights Reserved.

本文件出版時倍創已針對所載資訊為合理注意,但不保證資訊準確無誤。文中提到的資訊僅是提供 作為參考,且可能被更新取代。倍創不擔保任何明示、默示或法定的,包括但不限於適合商品化、 令人滿意的品質、規格、特性、功能與特定用途、不侵害第三人權利等保證責任。倍創就文中提到 的資訊及該資訊之應用,不承擔任何法律責任。此外,倍創並不推薦將倍創的產品使用在會因故障 或其他原因而可能會對人身安全造成危害的地方。倍創特此聲明,不授權將產品使用於救生、維生 或安全關鍵零組件。在救生/維生或安全應用中使用倍創產品的風險完全由買方承擔,如因該等使 用導致倍創遭受損害、索賠、訴訟或產生費用,買方同意出面進行辯護、賠償並使倍創免受損害。 倍創(及其授權方,如適用)擁有本文件所提供資訊(包括但不限於內容、資料、示例、材料、圖形、 商標)的智慧財產權,且該資訊受著作權法和其他智慧財產權法的保護。倍創在此並未明示或暗示 授予任何智慧財產權。倍創擁有不事先通知而修改本文件所載資訊的權利。如欲取得最新的資訊, 請與我們聯繫。